Ministério da Saúde

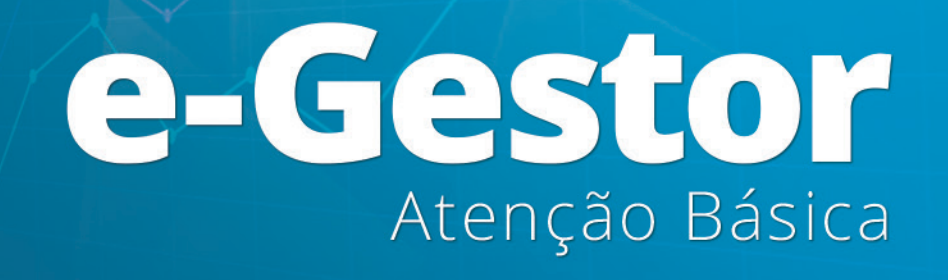

## GUIA RÁPIDO PARA GESTOR DO SISAB E E-SUS AB

Brasília - DF 2017 MINISTÉRIO DA SAÚDE Secretaria de Atenção à Saúde Departamento de Atenção Básica

# Guia Rápido para Gestor do SISAB e e-SUS AB

Brasília – DF 2017

## SUMÁRIO

| Cadastro do Gestor da Atenção Básica 03                                               |
|---------------------------------------------------------------------------------------|
| Cadastro do Gestor do SISAB06                                                         |
| Cadastro do Gestor Técnico (Técnico Responsável<br>pela instalação do e-SUS AB PEC)11 |
| Gerar Contra Chave 13                                                                 |

## CADASTRO DO GESTOR DA ATENÇÃO BÁSICA

O e-Gestor AB tem por objetivo centralizar os acessos dos usuários aos sistemas dos programas da Atenção Básica, desenvolvidos e gerenciados pelo Núcleo de Tecnologia da Informação – NTI do Departamento de Atenção Básica do Ministério da Saúde, permitindo organização e agilidade no acesso aos mesmos.

No e-Gestor, foi criado o perfil Gestor da Atenção Básica. Este novo papel tem a responsabilidade de gerenciar os Gestores dos programas da Atenção Básica (SISAB, PMAQ e outros) nos níveis Municipal e Estadual. Segue abaixo os passos para a realização do cadastro do Gestor da Atenção Básica:

**1.** No navegador digite **www.egestorab.saude.gov.br** e clique em acesso restrito (Figura 01).

| S BRASIL Acesso à inform                                                                                   | sção                                                                                      |                                                                                                    | Participe Serviços Legislação Canais                                                      |
|----------------------------------------------------------------------------------------------------|-------------------------------------------------------------------------------------------|----------------------------------------------------------------------------------------------------|-------------------------------------------------------------------------------------------|
| E-Gestor                                                                                                   | e-Gestor Informação e Ges<br>Atenção Básica da Atenção Básica                             |                                                                                                    | ۹. Acesso Restrito                                                                        |
| ΝΑνεgação                                                                                                  | e-Gestor Atenção Básical Esnam para informação e areseo aos sistemas da                   | Atennão Rásina                                                                                              |                                                                                           |
| # Inicio                                                                                                   |                                                                                           | nengeo adorea                                                                                               |                                                                                           |
| <ul> <li>4. Acesso Restrito</li> <li>Relatórios Públicos</li> <li>Suporte</li> <li>Fale Conosco</li> </ul> | A Plataforma de acesso aos S<br>< Atenção Básica foi reform<br><b>Confira o que mud</b> o | istemas da<br>nulada.<br>••                                                                                 | e-Gestor,<br>Atenção Básica                                                               |
|                                                                                                    | Relatórios                                                                                | Conheça também:                                                                                             | Suporte Técnico                                                                           |
|                                                                                                    | Relatórios Públicos                                                                       | Portal do DAB                                                                                               | DISQUE SAÚDE                                                                              |
|                                                                                                    | Consulte os relatórios disponíveis de forma pública para Gestores AB!                     | SAGE - Sala de Apoio a Gestão Estratégica Visitar                                                           | 136                                                                                       |
|                                                                                                    | Acesse aqui! 🛇                                                                            | Nota Técnica da Atenção Básica Visitar                                                                      | Cuvidoria Geral do SUS<br>www.saude.gov.br                                                |
|                                                                                                    |                                                                                           | Histórico de Cobertura da Atenção Básica 🛛 🗸 🗐                                                              | suporte.sistemas@saude.gov.br                                                             |
|                                                                                                    | Consulte os documentos disponíveis. Clique aqui.                                          | Perguntas Frequentes<br>Tire suas dúvidas e veja os Tutoriais de utilização do e-Gestor<br>AB. Clíque aqui. | Accesso Restrito           Accesso restrito aos sistemas da Atenção Básica. Clique aquil. |
|                                                                                                    |                                                                                           |                                                                                                    |                                                                                           |

#### Figura 01

**2.** Informe o CNPJ e a senha do Fundo Municipal ou Estadual de Saúde e clique em acessar (Figura 02).

Figura 02

| Ateriç                                         | ao Basica               |
|------------------------------------------------|-------------------------|
| Ambiente I                                     | Restrito                |
| Digite seu usuário e se<br>a sessão            | enha para iniciar<br>o. |
| CPF ou CNPJ                                    | 1                       |
| Senha                                          | <b>A</b>                |
|                                                | Acessar                 |
| Esqueci Minha Senha                            |                         |
| Não tenho Usuário e Senh<br>acesso ao sistema? | na. Como consigo        |

#### Atenção!

A senha deverá ser digitada da mesma forma que foi registrada (considerando letras maiúsculas e minúsculas, e caracteres especiais). **3.** Clique em "Cadastrar Novo" (Figura 03).

Figura 03

| =                                     | • FUNDO ESTADUAL DE SAUDE |
|---------------------------------------|---------------------------|
|                                       |                           |
| 1 Lista de Gestores da Atenção Básica |                           |
| Cadastrar NOVO                        | ?                         |
| Gestores Cadastrados                  |                           |
| Não há registros cadastrados.         |                           |

4. Informe o número do CPF e acione a opção "Buscar" (Figura 04).

**5**. Verifique se os dados estão atualizados e caso não estejam atualize-os e acione a opção "Salvar" (Figura 04).

Figura 04

| =                                  | 🔶 FU                     | INDO ESTADUAL DE SAUDE |
|------------------------------------|--------------------------|------------------------|
| ~                                  |                          |                        |
| Cadastro de Gestores da Atenção I  | 3ásica                   |                        |
| Cadastrar NOVO VER Lista de Respor | sāveis Cadastrados       | ?                      |
| Dados Pessoais                     |                          |                        |
| CD5.4                              | O Buser                  |                        |
| CPF: "                             | V, Dustai                |                        |
| Nome:                              |                          |                        |
| Data de Nascimento:                | <b> </b>                 |                        |
| Sexo:                              | FEMININO •               |                        |
| Telefone:                          | Tipo* DDD* Número* Ramal |                        |
| E mellet                           |                          |                        |
| E-man.                             |                          |                        |
| Endoroso Comorcial                 |                          |                        |
|                                    |                          |                        |
| CEP: *                             | Q Buscar                 |                        |
| UF/Municipio: *                    | CEARÁ 🔻 FORTALEZA 🔻      |                        |
| Endereço: *                        |                          |                        |
| Bairro: *                          |                          |                        |
| Complemento:                       |                          |                        |
|                                    |                          |                        |
|                                    |                          |                        |
|                                    |                          | Cancelar Salvar        |

**6.** O Gestor da Atenção Básica cadastrado terá seu acesso criado de forma automática e imediata, recebendo mensagem eletrônica com a senha e instruções de acesso.

### CADASTRO DO GESTOR DO SISAB

O Gestor da Atenção Básica deve acessar o e-Gestor com o CPF e a senha recebida por e-mail e cadastrar o Gestor do programa SISAB. O gestor do SISAB terá acesso para visualizar relatórios na área restrita, gerar contrachave do e-SUS AB PEC e cadastrar o Gestor Técnico (Técnico Responsável pela instalação do e-SUS AB PEC).

Segue passo a passo para realizar o cadastro do Gestor do SISAB.

1. No navegador digite www.egestorab.saude.gov.br e clique em acesso restrito (Figura 05).

| - 18 di di 000                                                                                          |                                                                                                    |                                                                                                    |                                                                                                  |
|----------------------------------------------------------------------------------------------------|----------------------------------------------------------------------------------------------------|----------------------------------------------------------------------------------------------------|--------------------------------------------------------------------------------------------------|
| O BRASIL Acesso à informa                                                                               | ação                                                                                                    |                                                                                                    | Participe Serviços Legislação Canais                                                             |
| e-Gestor                                                                                                | e-Gestor Informação e Ges<br>Atenção Básica da Atenção Básica                                                  | tão<br>a                                                                                                    | Q, Acesso Restrito                                                                               |
| NAVEGAÇÃO                                                                                               | e-Gestor Atenção Básical Espaço para informação a acesso aos sistemas d                                        | a Atantão Rácina                                                                                                    |                                                                                                  |
| # Inicio                                                                                                |                                                                                                    | nenguo seono.                                                                                                    |                                                                                                  |
| <ul> <li>Acesso Restrito</li> <li>Relatórios Públicos</li> <li>Suporte</li> <li>Fale Conosco</li> </ul> | A Plataforma de acesso aos S<br>< Atenção Básica foi reform<br><b>Confira o que mud</b>                        | istemas da<br>hulada.<br>ou!                                                                                                    | e-Gestor<br>Atenção Básica                                                                       |
|                                                                                                    | Relatórios                                                                                                    | Conheça também:                                                                                                    | Suporte Técnico                                                                                  |
|                                                                                                    | Relatórios Públicos<br>Consulte os relatórios disponíveis de forma pública para Gestores AB!<br>Acesse aquil O | Portal do DAB (Raze<br>SAGE - Sala de Apolo a Gestão Estratêgica (Raze<br>Nota Técnica da Atenção Básica (Raze<br>Historico de Cobertura da Atenção Básica (Raze | DISQUE SAÚDE<br>1366<br>Deventa de 16 str<br>WWW-SAUDE (200-DF<br>superte alternandiguade gender |
|                                                                                                    | Consulte os documentos disponíveis. Clique aquí.                                                               | Perguntas Frequentes<br>Tire suas dúvidas e veja os Tutoriais de utilização do e-Gestor<br>AB. Clique aqui.                                                      | Acesso Restrito<br>Acesso restrito aos sistemas da Atenção Básica. Clique aqui.                  |
|                                                                                                    |                                                                                                    |                                                                                                    |                                                                                                  |
|                                                                                                    | Ministerio da Saude 2016. Departamento de Atenção Básica                                                       |                                                                                                    | Versão 1.0                                                                                       |

Figura 05

2. Informe o CPF e a senha do Gestor da Atenção Básica e clique em acessar (Figura 06).

#### Figura 06

| e-Gest<br>Atenção                                                         | Básica         |
|---------------------------------------------------------------------------|----------------|
| Ambiente Re                                                               | estrito        |
| Digite seu usuário e senha<br>a sessão.                                   | a para iniciar |
| CPF ou CNPJ                                                               | 1              |
| Senha                                                                     |                |
|                                                                           | Acessar        |
| Esqueci Minha Senha<br>Não tenho Usuário e Senha. (<br>acesso ao sistema? | Como consigo   |
|                                                                           | <b>BR</b>      |

#### Atenção!

A senha deverá ser digitada da mesma forma que foi registrada (considerando letras maiúsculas e minúsculas, e caracteres especiais).

7

**3.** Na tela inicial, na lista Gestão de Sistemas, clique em Atenção Básica. Selecione o município e clique na opção Gerenciar Usuários, no perfil Gestor da AB Municipal/Estadual (Figura 07).

Figura 07

| Gestão de Si | istemas da Atenção Básica                           |                    |   | ? - |
|--------------|-----------------------------------------------------|--------------------|---|-----|
| Selecione    | um Sistema:                                         |                    |   |     |
| e-Gestor     | ATENÇÃO BÁSICA                                      |                    |   |     |
|              | Informações e acessos do perfil                     |                    |   |     |
|              | BRASÍLIA - DF                                       |                    | ~ |     |
|              | Perfis:                                             |                    |   |     |
|              | GESTOR DA AB MUNICIPAL<br>Último acesso: 29/03/2017 | Gerenciar Usuários |   |     |
|              |                                                     |                    |   |     |
|              |                                                     |                    |   |     |

**4.** Não página inicial do perfil de Gestor da Atenção Básica, clique em "Cadastrar Novo" na lista de Responsáveis (Figura 08).

Figura 08

| Lista de Responsáveis Municipais  |           |   |
|-----------------------------------|-----------|---|
| Cadastrar NOVO                    |           | ? |
| Mostrar 10 • registros por pagina | Procurar: |   |

5. Informe o número do CPF e acione a opção "Buscar" (Figura 09).

6. Verifique se os dados estão atualizados e caso não estejam atualize-os (Figura 09).

|                                                                                                    |                                                                                                    |               |           | ф м | eu Cadastro | C KATIA MARION HAN |
|----------------------------------------------------------------------------------------------------|----------------------------------------------------------------------------------------------------|---------------|-----------|-----|-------------|--------------------|
| Cadastro de Gestores de Programa Estaduais                                                                                                |                                                                                                    |               |           |     |             |                    |
| Cadastrar NOVO VER Lista de Responsáveis Cadast                                                                                           | ados                                                                                                    |               |           |     |             | ?                  |
| dos Pessoais                                                                                                    |                                                                                                    |               |           |     |             |                    |
|                                                                                                    |                                                                                                    |               |           |     |             |                    |
| CPF:*                                                                                                    |                                                                                                    |               | Q BUSCAR  |     |             |                    |
| Nome:                                                                                                    |                                                                                                    |               |           |     |             |                    |
| Data de Nascimento:                                                                                                    |                                                                                                    |               |           |     |             |                    |
| Sexo:                                                                                                    | FEMININO                                                                                                | •             |           |     |             |                    |
| Telefone:                                                                                                    | - SELECIONE - *                                                                                         | Número * Rama | əl 🔹      |     |             |                    |
| E-mail:*                                                                                                    |                                                                                                    |               | +         |     |             |                    |
|                                                                                                    |                                                                                                    |               |           |     |             |                    |
| dereço Comercial                                                                                                    |                                                                                                    |               |           |     |             |                    |
| GEREÇO COMERCIAL<br>CEP:*<br>UF/Municipio:*                                                                                               | DISTRITO FEDERAL •                                                                                      | - SELECIONE - | Q Buscar  |     |             |                    |
| CEP: *<br>UF/Municipio:*<br>Endereço: *                                                                                                   | DISTRITO FEDERAL •                                                                                      | - SELECIONE - | Q Buscar  |     |             |                    |
| CEP:*<br>UF/Municipio:*<br>Endereço:*<br>Bairro:*                                                                                         | DISTRITO FEDERAL •                                                                                      | - SELECIONE - | Q, Buscar |     |             |                    |
| CEP: *<br>UF/Municipio:*<br>Endereço: *<br>Bairro: *<br>Complemento:                                                                      | DISTRITO FEDERAL +                                                                                      | - SELECIONE - | Q Buscar  |     |             |                    |
| CEP: *<br>UF/Municipio:*<br>Endereço: *<br>Bairro: *<br>Complemento:                                                                      | DISTRITO FEDERAL •                                                                                      | - SELECIONE - | Q Buscar  |     |             |                    |
| CEP: *<br>UF/Municipio:*<br>Endereço: *<br>Bairro: *<br>Complemento:                                                                      | DISTRITO FEDERAL •                                                                                      | - SELECIONE - | Q Buscar  |     |             |                    |
| CEP: *<br>UF/Municipio:*<br>Endereço: *<br>Bairro: *<br>Complemento:                                                                      | DISTRITO FEDERAL •                                                                                      | - SELECIONE - | Q Buscar  |     |             |                    |
| CEP: *<br>UF/Municipio:*<br>Endereço: *<br>Bairro: *<br>Complemento:<br>rfis de Acesso<br>Programa: *<br>Perfis de Acesso: *              | DISTRITO FEDERAL •                                                                                      | - SELECIONE - | Q, Buscar |     |             |                    |
| CEP: *<br>UF/Municipio:*<br>Endereço: *<br>Bairro: *<br>Complemento:<br>rfis de Acesso<br>Programa: *<br>Perfis de Acesso; *<br>Módulo: * | DISTRITO FEDERAL                                                                                        | - SELECIONE - | Q Buscar  |     |             |                    |
| CEP: *<br>UF/Municipio:*<br>Endereço: *<br>Bairro: *<br>Complemento:<br>rfis de Acesso<br>Programa: *<br>Perfis de Acesso: *<br>Módulo: * | DISTRITO FEDERAL                                                                                        | - SELECIONE - | Q Buscar  |     |             |                    |
| CEP: *<br>UF/Municipio:*<br>Endereço: *<br>Bairro: *<br>Complemento:<br>rfis de Acesso<br>Programa: *<br>Perfís de Acesso: *<br>Módulo: * | DISTRITO FEDERAL •  DISTRITO FEDERAL •  . SELECIONE - • . SELECIONE - • . SELECIONE - • . SELECIONE - • | - SELECIONE - | Q, Buscar |     |             | Cancelar Salvar    |

9

**7.** Selecione o programa SISAB e o perfil de acesso GESTOR DO PROGRAMA MUNICIPAL/ ESTADUAL. Clique em "Salvar" (Figura 10).

Figura 10

| Perfis de Acesso                                |                                      |
|-------------------------------------------------|--------------------------------------|
| Programa: *<br>Perfis de Acesso: *<br>Módulo: * | SISAB GESTOR DO PROGRAMA MUNICIPAL V |
|                                                 | Cancelar Salvar                      |

**8.** O Gestor do SISAB cadastrado terá seu acesso criado de forma automática e imediata, recebendo mensagem eletrônica com a senha e instruções de acesso.

## CADASTRO DO GESTOR TÉCNICO (TÉCNICO RESPONSÁVEL PELA INSTALAÇÃO DO E-SUS AB PEC)

O Gestor do SISAB deve acessar o e-Gestor com o CPF e a senha recebida por e-mail e cadastrar o Gestor Técnico (Técnico Responsável pela instalação do e-SUS AB PEC). O Gestor Técnico terá acesso apenas para gerar a contrachave do e-SUS AB PEC.

Segue passo a passo para realizar o cadastro do Gestor Técnico.

**1.** Na tela inicial, na lista Gestão de Sistemas, clique em SISAB. Selecione o município e clique na opção Gerenciar Usuários, no perfil Gestor do Programa Municipal/Estadual (Figura 11).

| formações e acessos do perfil               |                    |
|---------------------------------------------|--------------------|
| BRASÍLIA - DF                               |                    |
| Perfis:                                     |                    |
| GESTOR FEDERAL<br>Último acesso: 29/03/2017 | Acessar Sistema    |
|                                             | Gerenciar Usuários |
| GESTOR DO PROGRAMA<br>MUNICIPAL             | Acessar Sistema    |
| Último acesso: 29/03/2017                   | Gerenciar Usuários |

2. Clique em "Cadastrar Novo" na lista de Responsáveis (Figura 12).

| Figura 12                         |           |
|-----------------------------------|-----------|
| Lista de Responsáveis Municipais  |           |
| Cadastrar NOVO                    | ?         |
| Mostrar 10 • registros por pagina | Procurar: |

3. Informe o número do CPF e acione a opção "Buscar" (Figura 13).

4. Verifique se os dados estão atualizados e caso não estejam atualize-os (Figura 13).

|                                                                                                    |                                   |                 |       |            | 🏟 Meu Cadastro | KATIA MARION H. |
|----------------------------------------------------------------------------------------------------|-----------------------------------|-----------------|-------|------------|----------------|-----------------|
| Cadactro do Gostoros do Programa Estaduais                                                                                                    |                                   |                 |       |            |                |                 |
| cadastro de destores de Programa Estaduais                                                                                                    | _                                 |                 |       |            |                |                 |
| Cadastrar NOVO VER Lista de Responsáveis Cadastr                                                                                                    | dos                               |                 |       |            |                |                 |
| dos Pessoais                                                                                                    |                                   |                 |       |            |                |                 |
|                                                                                                    |                                   |                 |       |            |                |                 |
| CPF: *                                                                                                    |                                   |                 |       | Q BUSCAR   |                |                 |
| Nome:                                                                                                    |                                   |                 |       |            |                |                 |
| Data de Nascimento:                                                                                                    |                                   |                 |       |            |                |                 |
|                                                                                                    |                                   |                 |       |            |                |                 |
| Sexo:                                                                                                    | Tipo* DDD*                        | Número *        | Pamal |            |                |                 |
| Telefone:                                                                                                    | - SELECIONE - *                   |                 |       | ÷+)        |                |                 |
| E-mail:*                                                                                                    | 8                                 |                 |       | +          |                |                 |
|                                                                                                    |                                   |                 |       |            |                |                 |
| dereço Comercial                                                                                                    |                                   |                 |       | 0.1        |                |                 |
| dereço Comercial<br>CEP:*                                                                                                    | DISTRITO FEDERAL                  | * SELECIONE     |       | Q Buscar   |                |                 |
| dereço Comercial<br>CEP: *<br>UF/Municipio:*<br>Fodereco: *                                                                                                   | DISTRITO FEDERAL                  | • SELECIONE +   |       | Q, Buscar  |                |                 |
| dereço Comercial<br>CEP: *<br>UF/Municipio:*<br>Endereço: *                                                                                                   | DISTRITO FEDERAL                  | • . SELECIONE - |       | Q Buscar   |                |                 |
| dereço Comercial<br>CEP: *<br>UF/Municipio:*<br>Endereço: *<br>Bairro: *                                                                                      | DISTRITO FEDERAL                  | • SELECIONE •   |       | Q Buscar   |                |                 |
| dereço Comercial<br>CEP; *<br>UF/Municipio:*<br>Endereço: *<br>Bairro: *<br>Complemento:                                                                      | DISTRITO FEDERAL                  | • • SELECIONE - |       | Q. Buscar  |                |                 |
| dereço Comercial<br>CEP: *<br>UF/Municipio:*<br>Endereço: *<br>Bairro: *<br>Complemento:                                                                      | DISTRITO FEDERAL                  | SELECIONE -     |       | Q Buscar   |                |                 |
| dereço Comercial<br>CEP: *<br>UF/Municipio:*<br>Endereço: *<br>Bairro: *<br>Complemento:<br>rfis de Acesso                                                    | DISTRITO FEDERAL                  | SELECIONE -     |       | Q. Buscar  |                |                 |
| dereço Comercial<br>CEP: *<br>UF/Municipio*<br>Endereço: *<br>Bairro: *<br>Complemento:<br>rfis de Acesso                                                     | DISTRITO FEDERAL                  | selecione -     |       | Q, Buscar  |                |                 |
| dereço Comercial<br>CEP; *<br>UF/Municipio:*<br>Endereço: *<br>Bairro: *<br>Complemento:<br>rfis de Acesso<br>Programa: *<br>Perfis de Acesso: *              | DISTRITO FEDERAL<br>SELECIONE - • | selecione       |       | Q, Burcar  |                |                 |
| dereço Comercial<br>CEP; *<br>UF/Municipio:*<br>Endereço: *<br>Bairro: *<br>Complemento:<br>rfis de Acesso<br>Programa: *<br>Perfis de Acesso: *<br>Modulo: * | SELECIONE · ·                     | SELECIONE       |       | Q, Buscar  |                |                 |
| dereço Comercial<br>CEP: *<br>UF/Municipio:*<br>Endereço: *<br>Bairro: *<br>Complemento:<br>rfis de Acesso<br>Programa: *<br>Perfis de Acesso: *<br>Módulo: * | SELECIONE - ·                     | SELECIONE -     |       | Q. Buscar. |                |                 |
| dereço Comercial<br>CEP: *<br>UF/Municipio:*<br>Endereço: *<br>Bairro: *<br>Complemento:<br>rfis de Acesso<br>Programa: *<br>Perfis de Acesso: *<br>Módulo: * | DISTRITO FEDERAL                  | SELECIONE -     |       | Q Buscer   |                |                 |
| dereço Comercial<br>CEP: *<br>UF/Municipio:*<br>Endereço: *<br>Bairro: *<br>Complemento:<br>rfis de Acesso<br>Programa: *<br>Perfis de Acesso: *<br>Módulo: * | SELECIONE - •                     | SELECIONE -     |       | Q Buscer   |                | Cancelar Sala   |

**5.** Selecione o programa SISAB e o perfil de acesso GESTOR TÉCNICO. Clique em "Salvar" (Figura 14).

| Figura | 1 | 4 |
|--------|---|---|
| 0      |   |   |

Figura 13

| Programa: *         | SISAB 💌         |   |  |  |
|---------------------|-----------------|---|--|--|
| Perfis de Acesso: * | GESTOR TÉCNICO  | Y |  |  |
| Módulo: *           | - SELECIONE - V |   |  |  |
|                     |                 |   |  |  |

**6.** O Gestor Técnico cadastrado terá seu acesso criado de forma automática e imediata, recebendo mensagem eletrônica com a senha e instruções de acesso.

### GERAR CONTRA CHAVE

O Gestor do SISAB e o Gestor Técnico (Técnico Responsável pela instalação do e-SUS AB PEC) podem gerar contra chave para instalação do e-SUS AB PEC.

Segue passo a passo para geração da contra chave:

**1.** Na tela inicial, após acessar o perfil desejado (Gestor do Programa Municipal ou Gestor Técnico), clique no botão Gerador de Contra Chave (Figura 15).

Figura 15

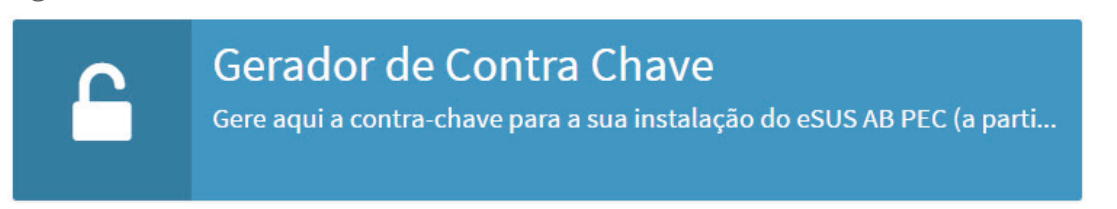

**2.** Informe a chave apresentada na tela inicial do PEC e clique em Gerar Contra Chave (Figura 16).

Figura 16

Image: Gerador de Contra-Chave para o eSUSAB

CHAVE

GERAR CONTRA CHAVE

**3.** Será gerado o código da contra chave, o qual deverá ser informado na tela do PEC (Figura 17).

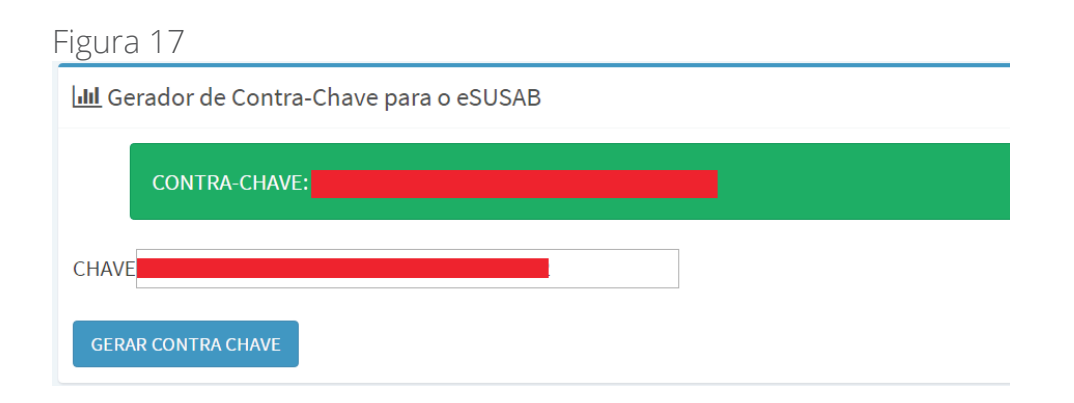

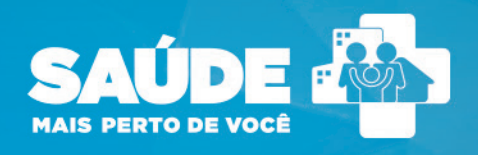

### DISQUE SAÚDE 136 Ouvidoria Geral do SUS www.saude.gov.br

Biblioteca Virtual em Saúde do Ministério da Saúde www.saude.gov.br/bvs

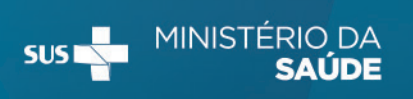

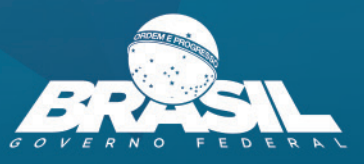